## Centralisation comptable.

La centralisation des comptes se fait à partir de la famille indiquée sur les fiches articles. C'est aussi sur la fiche article que vous indiquez le taux de TVA.

| Code Article   | CAFÉ                |
|----------------|---------------------|
| Désignation    | Café                |
| T.V.A.         | 1 : 10.00 %         |
| Prix Vente TTC | 1.50                |
| Famille Compta | 04:Bar              |
| Impr. Cuisine  | Imprimante Standard |

Pour paramétrer les comptes comptables vous devez aller dans <Outils> Onglet <Paramètres> et <Comptabilité>.

| Taux d                                                                                                   | e TVA Modes Règle                                                                                                    | ments                                                                                                    | D | evises                                 | Comptabilité                                                                       | X et Z       |
|----------------------------------------------------------------------------------------------------|----------------------------------------------------------------------------------------------------|----------------------------------------------------------------------------------------------------|---|----------------------------------------|------------------------------------------------------------------------------------|--------------|
| N°<br>00<br>01<br>02<br>03<br>04<br>05<br>06<br>07<br>08<br>09<br>10<br>11<br>12<br>13<br>14<br>15<br>16 | Catégorie<br>Carte<br>Menus<br>Cave<br>Bar<br>Soirée Etapes<br>Hôtel<br>Petits déjeuners<br>Téléphone<br>Banquets<br>Séminaires<br>Pension<br>Vente à Emporter 10.0%<br>Vente à Emporter 20.0%<br>Autres | Compta<br>70610000<br>70611000<br>70612000<br>70613000<br>70614000<br>70615000<br>70615000<br>70616000<br>70618000<br>70618000<br>70620000<br>70620000<br>70621000<br>70622000 |   | Cliquez deux fois<br>respectant les fo | s sur le tableau pour modifier les<br>rmats précisés.<br>des ventes (2 caractères) | s données en |
| 17<br>18                                                                                                 |                                                                                                    |                                                                                                    | • |                                        |                                                                                    | Fir          |

Vous pourrez ajuster les codes comptables dans les familles existantes ou ajouter d'autres familles.

Dans le même onglet vous pouvez gérer vos taux de TVA. A noter le code 4 qui divise l'article en deux TVA (Soirée étape).

## Onglets X et Z

Vous pouvez ajouter des articles à récapituler en fin de 'Z' comme la taxe de séjour. Cliquez sur une ligne vide et choisissez l'article à ajouter.

| Articles à détailler sur le 'Z' (Exemple Taxe de Séjour) |                |   |  |  |  |
|----------------------------------------------------------|----------------|---|--|--|--|
| Ref                                                      | Désignation    |   |  |  |  |
| TAXE                                                     | Taxe de sejour | 0 |  |  |  |
| TAXESJAUTO                                               | Taxe de Séjour | ō |  |  |  |
|                                                          |                |   |  |  |  |

Sur ce même onglet vous avez un icône <Corriger> qui vous permet d'intervenir sur le tableau centralisateur du journal des ventes.

| #00800:NCOUV:OUI:::               | :Couv     |
|-----------------------------------|-----------|
| #01000:TOTTC:OUI:                 | :Montant  |
| #00900:FAM01:OUI:                 | :Carte    |
| #00900:FAM02:OUI:                 | :Menus    |
| #00800:FAM03:OUI:                 | :Cave     |
| #00800:FAM04:OUI:                 | :Bar      |
| #00800:FAM08:OUI:                 | :Tél.     |
| #00900:FAM06:OUI:                 | :Hotel    |
| #00900:FAM09:OUI:                 | :Banquets |
| #00900:FAM07:OUI:                 | :Pt.Dej.  |
| #00900:FAM05:OUI:                 | :Etap VRP |
| #00900:AUTRE:OUI:                 | :Divers   |
| -DETAIL VENTES-OUI-               |           |
| -CUMUL RESTO -OUI-F01+F02+F09+F07 |           |

Le fichier est un fichier texte à modifier avec précaution et la structure doit être impérativement respectée. La largeur du tableau étant limité vous devez choisir les familles à imprimer en fonction de vos besoins (FAMxx) Toutes les familles qui n'ont pas été sélectionnées de retrouveront dans la famille divers.

Les documents officiels sont votre 'Z' et l'export comptable dans la partie 'Quotidien' de votre logiciel.